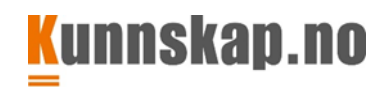

### Administratorrollen på min.Kunnskap

### 1. Skolens administrator har fire oppgaver:

Feide-brukere trenger vanligvis bare å forholde seg til punkt B. (Unntak er hvis man noen ganger trenger å opprette fiktive elever til noen som ennå ikke har fått feide, eller i forbindelse med tester.)

- **A.** Legge inn elever og lærere hvis skolen ikke har feide. (ved å lage brukernavn og passord og importere inn i systemet) **Dette skjer automatisk via feide.**
- **B.** Fordele lisenser ved hjelp av tilgangskode (de deles ut til en klasse eller en gruppe (deler av en klasse), til enkeltelever eller enkeltlærere)
- **C.** Opprette klasser med kontaktlærere og elever. **Dette skjer automatisk via feide.** Flytte faglærere inn og ut av klasser og faggrupper i klassene. Dette må noen ganger gjøres manuelt, selv med feide.
- **D.** Registrere hvilke fag læreren underviser og eleven tilhører for at lærerne skal få samlede resultatoversikter. **Dette skjer automatisk via feide.**

Se også på våre eksempel-videoer på Kunnskap.no sin kanal på You Tube:Legg til lærere i en klasseGi elever og lærere tilgang til læremidler:

### Logg inn via https://min.kunnskap.no

Hvis skolen bruker feide trykker man på blå knapp «innlogging med feide» Skoler som ikke bruker Feide må logge inn ved bruk av rosa logg inn-knappen.

### A. Hvordan legge inn brukere hvis skolen ikke har Feide

For å importere nye brukere må vi lage et regneark. Så må portaladministrator laste det inn. Vi starter med regnearket.

### Hvordan fylle ut et regneark.

Først:

Ikke bruk **æøå** i regnearket. Se mitt eksempel med feil:

| 5 | <del>skolelærer1</del> | norsk | teacher | høst | <del>åse</del> | he@he.nor | norsk2 |
|---|------------------------|-------|---------|------|----------------|-----------|--------|
| 6 | skolelaerer1           | norsk | teacher | host | ase            | he@he.nor | norsk2 |
| 7 |                        |       |         |      |                |           |        |

Det kan **ikke** være mellomrom mellom radene eller en rute uten informasjon. Her er rad 2 tom og et navn mangler i E4. Det kan ikke se slik ut:

|   | А                | В        | С       | D          | E     | F         | G      | н      | I.        |
|---|------------------|----------|---------|------------|-------|-----------|--------|--------|-----------|
| 1 | login            | password | role    | secondname | name  | email     | class  | gender | birthdate |
| 2 |                  |          |         |            |       |           |        |        |           |
| 3 | skolebrukernavn1 | norsk    | student | elev1      | elyas | he@he.nor | norsk2 |        |           |
| 4 | skolebrukernavn2 | matte    | student | elev2      |       | he@he.nor | 9b     |        |           |
| 5 | skolebrukernavn3 | matte    | student | elev3      | evy   | he@he.nor | 8a     |        |           |
| 6 | skolelaerer1     | norsk    | teacher | host       | ase   | he@he.nor | norsk2 |        |           |
| 7 |                  |          |         |            |       |           |        |        |           |
|   |                  |          |         |            |       |           |        |        |           |

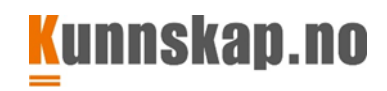

Første linje må ha: login,password,role,secondname,name,email,class,gender,birthdate.

Alle kolonnene må fylles ut unntatt: gender og birthdate. Dette kan stå åpent og uutfyllt.

|   | Α                | В        | с       | D          | E     | F         | G      | н      | I.        |  |
|---|------------------|----------|---------|------------|-------|-----------|--------|--------|-----------|--|
| 1 | login            | password | role    | secondname | name  | email     | class  | gender | birthdate |  |
| 2 | skolebrukernavn1 | norsk    | student | elev1      | elyas | he@he.nor | norsk2 |        |           |  |
| 3 | skolebrukernavn2 | matte    | student | elev2      | eva   | he@he.nor | 9b     |        |           |  |
| 4 | skolebrukernavn3 | matte    | student | elev3      | evy   | he@he.nor | 8a     |        |           |  |
| 5 | skolelaerer1     | norsk    | teacher | host       | ase   | he@he.nor | norsk2 |        |           |  |
| 6 |                  |          |         |            |       |           |        |        |           |  |

#### Info om hver kolonne som <u>må</u> fylles ut:

• Login: alle brukernavn er unike i Norge. Bruk derfor helst formelen (din skoles navn) + navn eller deler av elevnavn + tall

For eksempel: Nygård skole har to elever som heter sara: **nygaardsara1**, nygaardsara2 Det er flere skoler i Norge som heter Nygård. Om dere får feil på import, kan det hende en annen Nygård skole har brukt opp navnene. Da prøver dere **nygsara1**, nygsara2 eller **ngsara1** osv. Ta det for gitt at noen i Norge allerede har brukt opp navnet sara...

- **Password**: gjør det enkelt, ikke bruk stor bokstav. Lag gjerne noen ekstra brukernavn og passord som kan brukes til nye elever eller elever som skal ta en test. (det er greit å ha noen ekstra brukernavn og passord liggende)
- Role: Hvis brukeren er elev, må dere skrive student. Hvis brukeren er lærer, må dere skrive teacher. Det må være på engelsk.
- Secondname: skriv hva dere vil, men dere **må** fylle ut kolonnen. Eleven kan etterpå lett endre på sitt eget navn og etternavn når de er logget inn. De trykker på navnet sitt øverst og endrer det.
- **Name**: skriv hva dere vil, men dere **må** fylle ut kolonnen. Eleven kan etterpå lett endre på sitt eget navn og etternavn når de er logget inn. De trykker på navnet sitt øverst og endrer det.
- Email: skriv hva dere vil bare det ser ut som en epostadresse med @ krøllalfa, men dere **må** fylle ut kolonnen. Alle kan ha samme epostadresse.
- **Class:** Skriv navnet på klassen til eleven. Etterpå kan dere legge samme elev inn i flere grupper eller klasser, f.eks mattegruppe, norsk2, engelsk osv. Da kan det gjøres som portaladministrator, eller at en lærer inviterer eleven inn i sin gruppe.
- Både gender og birthdate kan stå åpent og uutfylt.

Da alt er fylt ut må regnearket lagres som CSV UTF-8.

Filnavn: eksempelark for import Filtype: CSV UTF-8 (kommadelt)

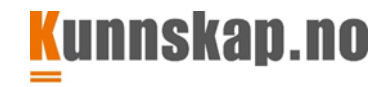

## Hvordan importere csv-filen

Nederst til høyre på startsiden til min.Kunnskap finner du **Administrasjon** og **Skolepanel**. Det er kun synlig og tilgjengelig for skolens administratorer. Det er fint mulig å være både lærer og administrator på den nye portalen. Man logger inn på samme måte.

Klikk på Skolepanel. Klikk på Administrer brukere.

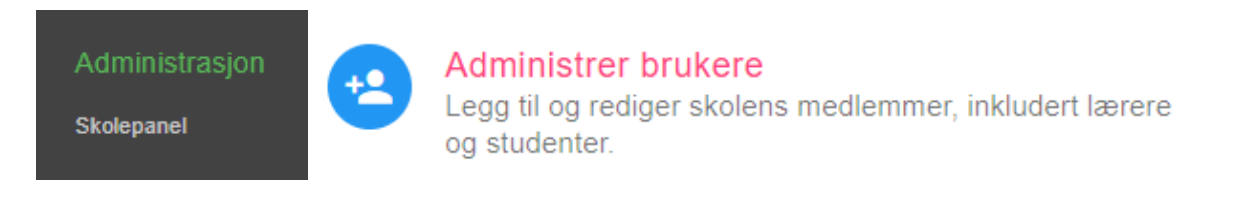

For å importere nye brukere, velger du fanen hvor det står **importer/reimporter Importer:** da legger du til nye brukere. **Reimporter**: da sletter du brukere.

| K | Importer brukere                   | LÆRERE | ELEVER | IMPORTER / REIMPORTER |
|---|------------------------------------|--------|--------|-----------------------|
|   | Fil:<br>eksempelark for import.csv |        |        |                       |
|   | IMPORTER                           |        |        |                       |

Trykk på **rosa pil** for å finne csv-filen du har laget med brukernavn og passord. Her har vi klikket og valgt den **kommadelte filen** «eksempelark for import.csv» Så trykker du på den rosa knappen **importer**.

| « Ann  | e Marie > MIN KUNNSKAP > ek | sempel import minKunnskap | Q                                 | Søk i eksempel imp | ort minK |
|--------|-----------------------------|---------------------------|-----------------------------------|--------------------|----------|
| mappe  |                             |                           |                                   |                    |          |
| P ^    | Navn                        | Endringsdato              | Туре                              | Størrelse          |          |
| b      | 🖾 eksempelark for import    | 27.10.2020 15:41          | Kommadelt fil for Microsoft Excel | 1 kB               |          |
|        | 😰 eksempelark for import    | 27.10.2020 15:40          | Microsoft Excel-regneark          | 15 kB              |          |
| st     |                             |                           |                                   |                    |          |
| t 🧹    |                             |                           |                                   |                    |          |
| ilnavn | eksempelark for import      |                           | ~ Alle                            | filer              | ~        |
|        |                             |                           |                                   | Åpne A             | vbryt    |

Du kan sjekke om det gikk bra etter ca.et minutt ved å sjekke infoen på administrer brukere. Du får også en automatisk mail som portaladministrator.

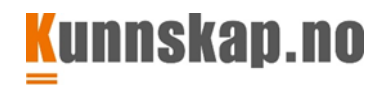

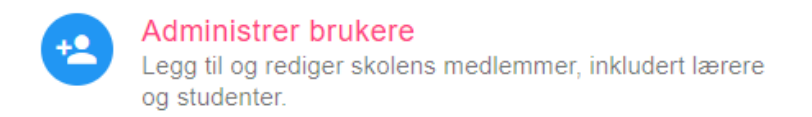

Under «administrer brukere» finner du oversikt over elever og lærere.

#### **B. Fordele skolens lisenser**

Ved bestilling sender Kunnskap.no deg en tilgangskode. Både elever og lærere trenger lisens.

1. Nederst til høyre finner du Administrasjon og Skolepanel.

Klikk på Skolepanel.

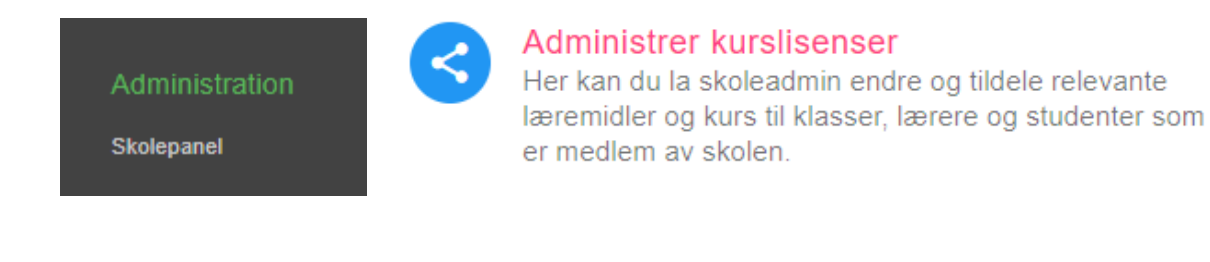

Tilgangskode b53f0146-f426-4d7a-a718-ff13d7ab65

Disse kodene består av tall og bokstaver.

2. Velg **Administrer kurslisenser** oppe til venstre. Lim inn tilgangskoden i feltet **1 Tilgangskode**. Du vil få oversikt over hvilke læremidler koden gjelder for og antall lisenser i koden.

3. Velg deretter hvem som skal motta lisensen. Klikk på **2 Mottaker**. Trykk på pila som peker ned. Er det en klasse? En enkeltelev? Lærer?

| 2 Mottaker           |   |          |                      |        |   |           |
|----------------------|---|----------|----------------------|--------|---|-----------|
|                      | # |          | Skoleklasse (elever) | 18     |   | NP BM     |
| Elever               | 1 |          | A1-B1 nynorsk        | 19     |   | NP unadom |
| Lærere               | 2 | <b>~</b> | A1B1 nn              |        | _ |           |
| Skoleklasse (elever) | 3 | ~        | B1                   | TILDEL |   |           |

Merk at det kun er elevene i en klasse som får tilgang til læremidlene når du gir tilgang til Skoleklasse. Lærerbrukerne må få tilgang i tillegg.

4. Flere klasser, elever eller lærere kan få tilgang samtidig. Du må gi tilgang til en gruppe av gangen. Hak av for hvem som skal ha tilgang. Trykk **Tildel.** 

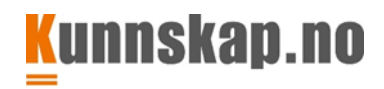

Du mottar en epost om resultatet. Regn med litt ventetid.

#### Når det kommer nye elever i klassen.

Legges nye elever inn i klasser som har fått lisenser, må også de tildeles lisenser aktivt (samme prosedyre med punkt 1.-6). Sørg da for at du kun deler ut lisenser til **Elever** (dvs. elevene enkeltvis) og ikke **Skoleklasse** (alle elevene samlet). Dette for å unngå å dele ut flere av samme type lisens til en og samme elev.

### C. Opprette klasser og legge inn lærere og elever

Man velger **administrer klasser**. Så kan du skrive inn klassens navn og trykke **opprett klasse**. Når klassen er opprettet, trykker du på de tre prikkene til høyre under handling, og velger **rediger**.

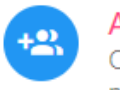

#### Administrer klasser

Opprett og administrer klasser innenfor minKunnskap portalen

# Administrer klasser

| Skriv | navn på klasse her |       |             | OPPRETT KLASSE |
|-------|--------------------|-------|-------------|----------------|
| #     | Navn               | Lærer | Ant. elever | Handling       |
| 1     | A1-B1 nynorsk      |       | 1           | •••            |

Man finner oversikt over skolens lærere ved å trykke på fanen **lærere**. Der haker man av den/de lærerne som skal knyttes til klassen og trykker «**tildel valgte lærere**»

Så velger man fanen **elever**, og haker av på de av skolens elever som skal legges til i klassen.

Skal en elev eller lærer ut av klassen, haker man av på hen og trykker «fjern valgte elever»eller «fjern valgte lærere»

| Adminis | strer | kont   | aktlærer :: | matematikk                      | DETALJER      | LÆRERE     | ELEVER | FAG |
|---------|-------|--------|-------------|---------------------------------|---------------|------------|--------|-----|
|         | Konta | ktlære | er          |                                 | FJERN VAL     | GTE LÆRERE |        |     |
|         | #     |        | Brukernavn  | Etternavn                       | Fornavn       |            |        |     |
|         |       |        | Det er inge | en lærere koblet til denne klas | ssen.         |            |        |     |
|         |       |        |             |                                 |               | < 1 >      |        |     |
|         | Faglæ | erere  |             | VIS S                           | ØK TILDEL VAL | GTE LÆRERE |        |     |
|         | #     |        | Brukernavn  | Etternavn                       | Fornavn       |            |        |     |

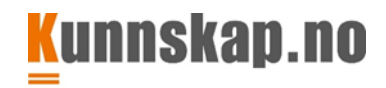

#### D. Registrere hvilke fag læreren underviser og eleven tilhører

Med nye regler for personvern (**GDPR**) er det strengere krav for hvilke data den enkelte lærer skal ha tilgang til. Skolens faglærere får kun tilgang til de samlede resultatrapportene til elever i sine fag, og ikke resultater fra andre læreres fag.

Lærere må fordeles på fag for å få tilgang til elevenes **samlede resultatoversikter og resultater fra «oppgavene»** de deler ut, se veiledningen i lærerrollen.

For at dette skal skje, må administrator gjøre følgende:

Nederst til høyre finner du Administrasjon og Skolepanel. Klikk på **Skolepanel** og velg **Administrer** klasser

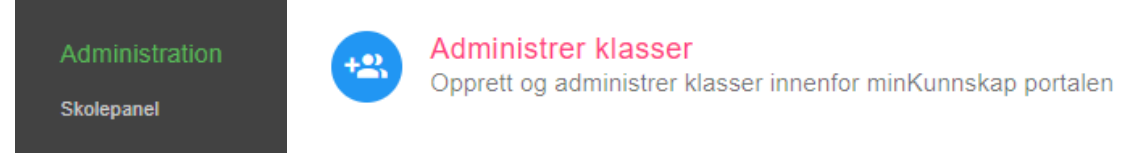

Trykk på de tre prikkene under Handling ved siden av klassen du skal registrere hvilke fag læreren underviser eller eleven går i, og deretter **Rediger**.

| Skriv | navn på klasse her |       | OP          | PRETT KLASSE | - |         |  |
|-------|--------------------|-------|-------------|--------------|---|---------|--|
| #     | Navn               | Lærer | Ant. elever | Handling     | 1 | Rediger |  |
| 1     | A1-B1 nynorsk      |       | 1           |              | 1 | Slett   |  |

Gå inn på fanen FAG oppe til høyre. Skriv navnet på faget, velg lærer og trykk på plusstegnet.

| • :: | 8c         |                                        |               |              |          | DETALJER | LÆRERE | ELEVER | FAG |
|------|------------|----------------------------------------|---------------|--------------|----------|----------|--------|--------|-----|
| 4    | Navn       | Lærer                                  | Antall elever | Timer i uker | Delelig  | Handl    |        |        |     |
|      | Matematikk | <sup>Sat</sup><br>Ar Rein (ameteacher) |               | 0            |          | •        |        |        |     |
| 1    | Norsk      | Ar Rein                                | 2             | 0            | <b>~</b> |          |        |        |     |

Flere lærere kan legges inn i ett og samme fag. Har du lagt inn et fag, trykker du på de tre prikkene under Handling tilsvarende pkt. 1-3 ovenfor, og klikker på Rediger.

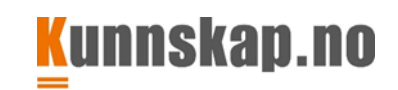

| Adminis | strer | kont  | aktlærer :: | A1-B1 nyn                | orsk                     | DETALJER     | LÆRERE   | ELEVER | FAG |
|---------|-------|-------|-------------|--------------------------|--------------------------|--------------|----------|--------|-----|
|         | Konta | ktlær | er          |                          |                          | FJERN VALGT  | E LÆRERE |        |     |
|         | #     |       | Brukernavn  | Etternavn                |                          | Fornavn      |          |        |     |
|         |       |       | Det er ing  | en lærere koblet til den | ne <mark>klassen.</mark> |              |          |        |     |
|         |       |       |             |                          |                          |              | < 1 >    |        |     |
|         | Faglæ | erere |             |                          | VIS SØK                  | TILDEL VALGT | E LÆRERE |        |     |
|         | #     |       | Brukernavn  | Etternavn                |                          | Fornavn      |          |        |     |

Under fanen **Elever** finner du en tilsvarende oversikt over klassens elever. Også elevene i en klasse må være registrert som «Elever i faget» hvis faglærer skal se resultatene. Sett en hake foran eleven som skal legges inn i faget, og klikk **Legg til valgte elever**. Dette må du gjøre hvis f.eks. en ny elev legges inn i klassen.

| Administ | rer bi | ruke    | ere :: Innføring :: | Nors    | sk        |              | DETALJER   | LÆRERE | ELEVER |
|----------|--------|---------|---------------------|---------|-----------|--------------|------------|--------|--------|
|          | Eleve  | r i fag | jet                 |         |           | FJERN VALG   | TE BRUKERE | 1      |        |
|          | #      |         | Brukernavn          |         | Etternavn | Fornavn      |            |        |        |
|          | 1      |         | anne@kunnskap.no    |         | Eiby      | Anne Marie   |            |        |        |
|          |        |         |                     |         |           |              | < 1 >      |        |        |
|          | Eleve  | r       |                     |         |           | LEGG TIL VAL | GTE ELEVER |        |        |
|          | #      |         | Brukernavn          | Etterna | vn        | Fornavn      |            |        |        |
|          | 1      |         | denandre            | Reinert | sen       | Arne         |            |        |        |
|          |        |         |                     |         |           |              | < 1 >      |        |        |